## Handbook für Mumble

| Version:        | 0.1               |
|-----------------|-------------------|
| Datum erstellt: | 2012-04-09        |
| Autor:          | Andrew Reitemeyer |
| Letzte Anderung | 20122-04-10       |
| durch           | Andrew Reitemeyer |

## www.piratenpartei.de aufrufen

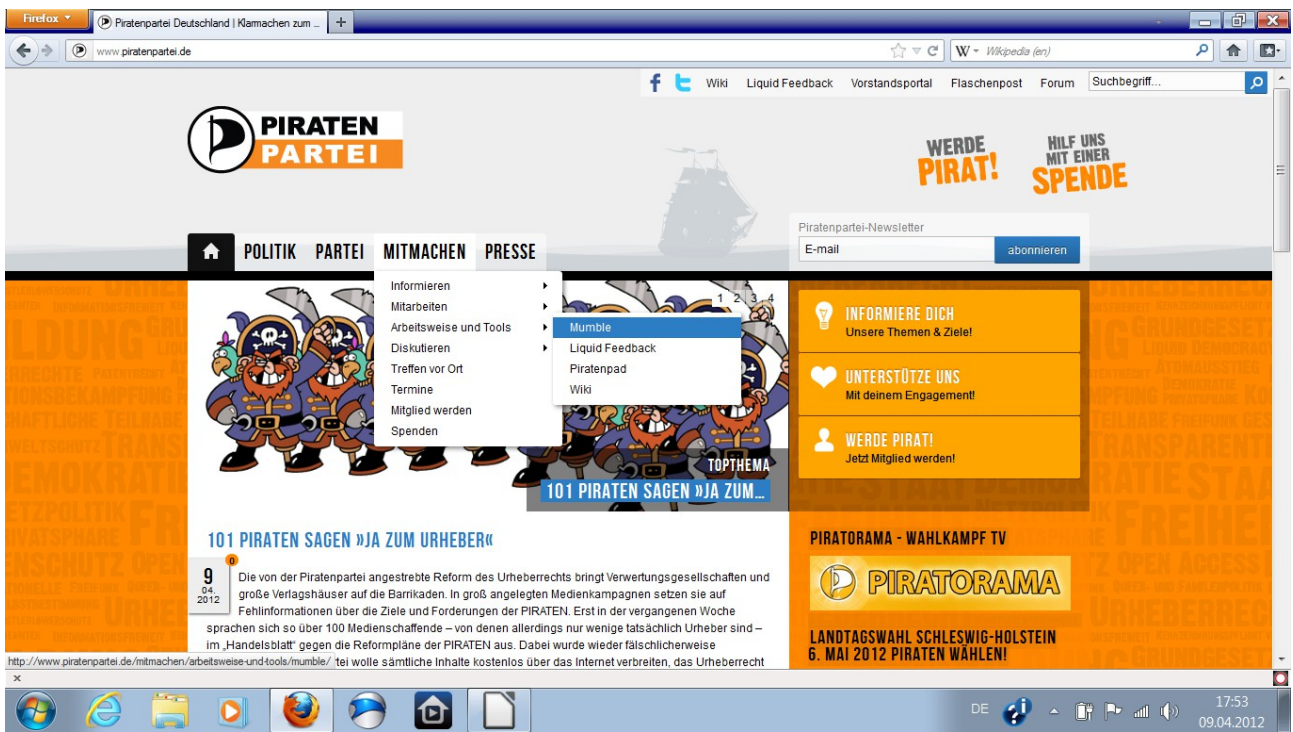

## MITMACHEN $\rightarrow$ Arbeitsweise und Tools $\rightarrow$ Mumble

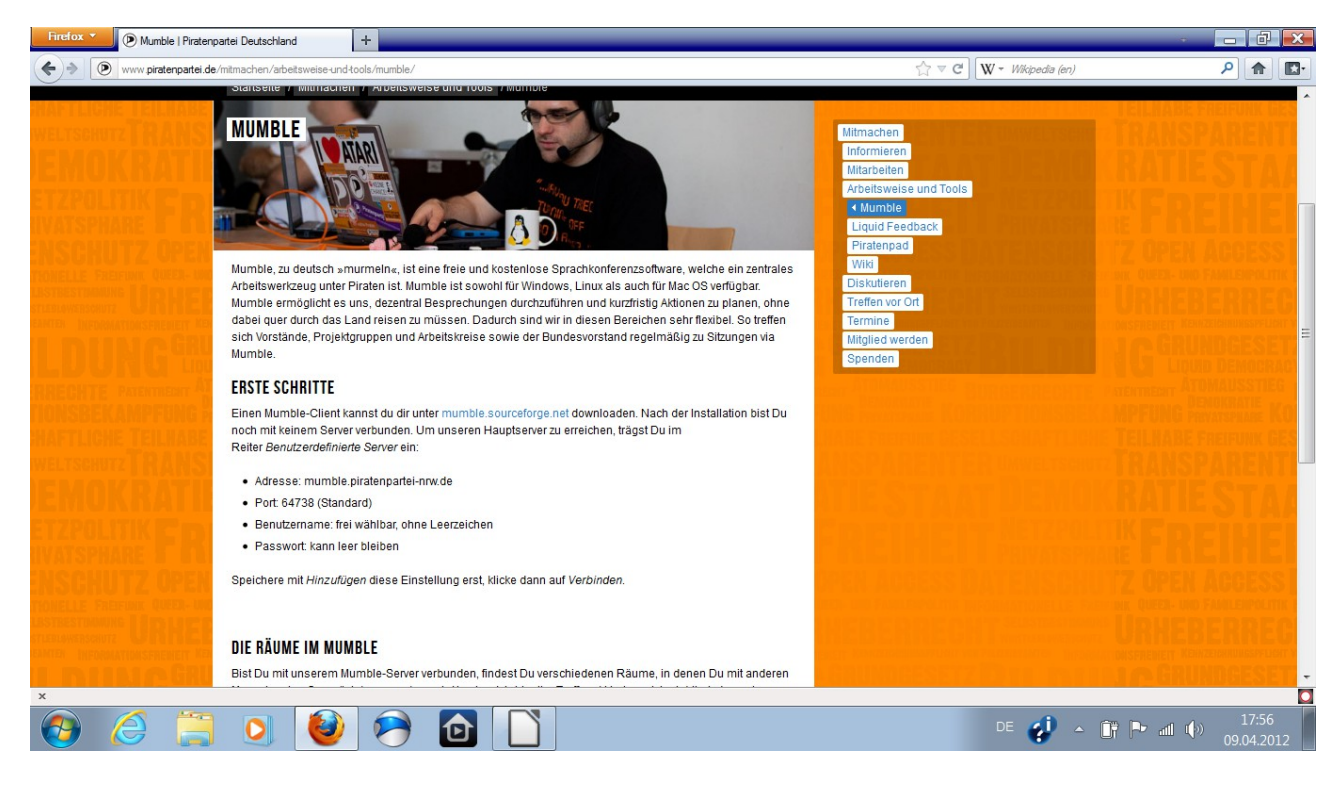

Link mumble.sourceforge.net betätigen

| Firefox V Mumble | +                                                                                                    |                                                                                                    | · ·             |                 | X  |
|------------------|----------------------------------------------------------------------------------------------------|----------------------------------------------------------------------------------------------------|-----------------|-----------------|----|
|                  | page discussion view source history Main Page                                                                                                    | ≦⊥ ♥ C ↓ W + Wikipedia (en)                                                                                         | Log in / create | account         |    |
|                  | Mumble is an open source, low-latency, high quality voice chat software primarily in Get Mumble                                                                                                    | Itended for use while gaming.                                                                                       |                 |                 |    |
|                  | <ul> <li>Windows: 1.2.3a (Stable) or 1.2.3-313-ge5c4657 (1.2.3 Developer Snapshot)</li> <li>Mac OS X: 1.2.3a (Stable) or Snapshot-1.2.3-304-g88e9e6a (1.2.3 Developer Snapshot) (For universal binaries, see this page)</li> <li>iOS: 1.0 (App Store)</li> <li>Static Linux Server: 1.2.3 (Stable) or 1.2.3-313-ge5c4657 (1.2.3 Developer Snapshot) (See your distro repository for clients)</li> <li>What's new?</li> </ul> | <ul> <li>Installation</li> <li>FAQ</li> <li>Upcoming features</li> <li>Contributing</li> <li>Development</li> </ul> |                 |                 |    |
|                  | Download Source Code     View Git Repositories                                                                                                    | Client<br>= Supported Games<br>= Skins<br>= Usage Statistics                                                        |                 |                 |    |
|                  | Get Involved                                                                                                    | Server<br>Running Murmur<br>ACL & Groups<br>Commercial Hosting                                                      | 3               |                 |    |
|                  | News & Blog = 2012-02-12 Mumble for iOS 1.0                                                                                                    | DBus and Ice                                                                                                    |                 |                 |    |
| ×                | 3 0 🙆 🙆 🗋                                                                                                    | de 🤣 - Ît P                                                                                                    | ▶ all (∳)<br>09 | 18:10<br>.04.20 | 12 |

"Stable" Version für dein OS (Betriebsystem) auswählen

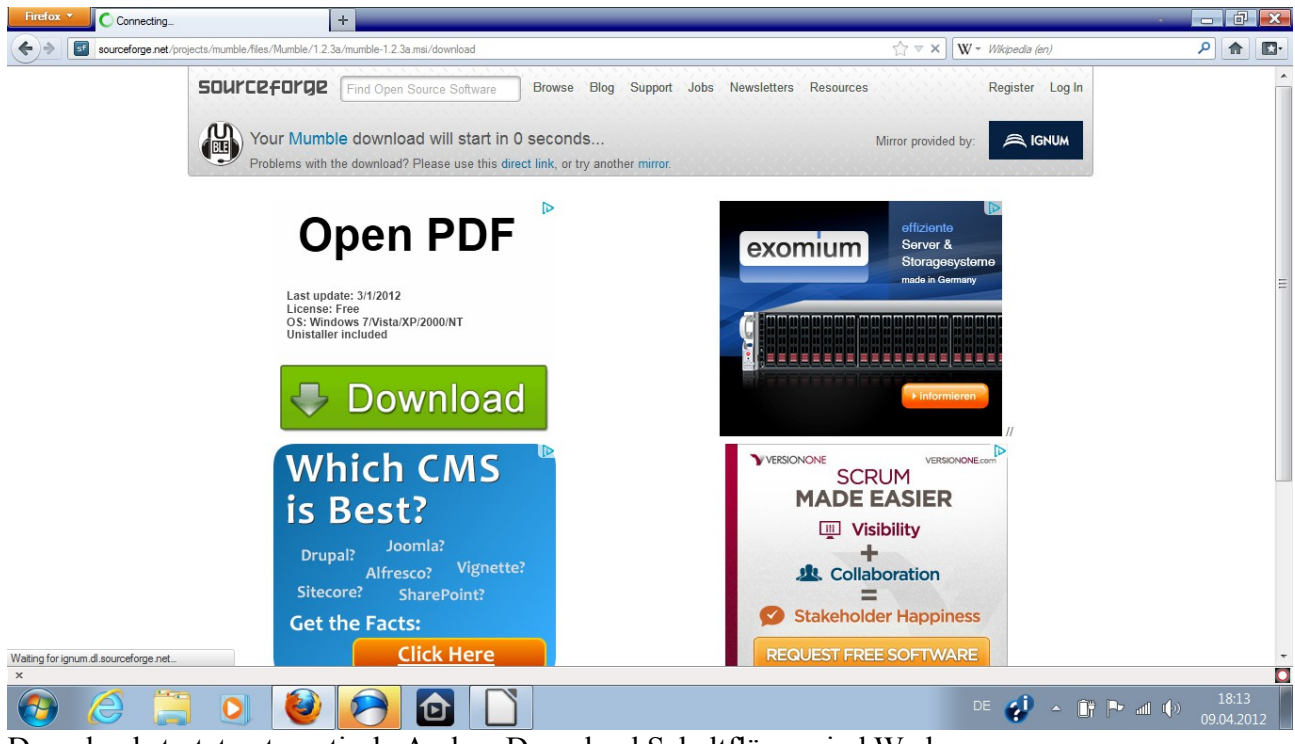

Download startet automatisch. Andere Download Schaltfläcen sind Werbung

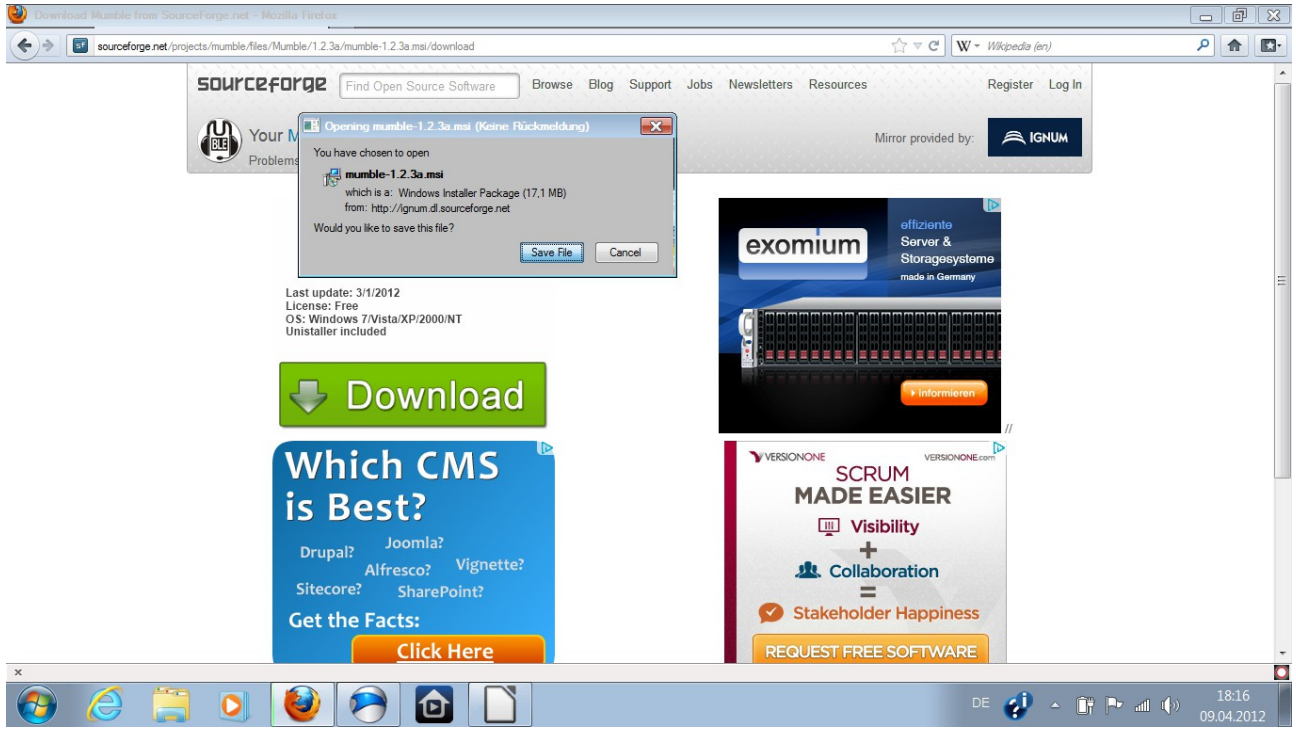

## Datei speichern mit "Save File"

| Downloads           |                                                                                                    |               |                                      |                   | ð                | 23       |
|---------------------|----------------------------------------------------------------------------------------------------|---------------|--------------------------------------|-------------------|------------------|----------|
| mumble-1.2.3a       | Computer  Lokaler Datenträger (C:) Benutzer Andrew Downloads                                                                                                    | - + Down      | loads 🔎                              | ٩                 |                  | <b>.</b> |
| 17,1 MB - sourcefor | Organisieren 🔻 🎁 Installieren 🔻 Freigeben für 👻 E-Mail Neuer Ordner                                                                                                    | ## <b>-</b>   | 0                                    |                   |                  | ^        |
| Qear List           | Pavoriten       Imp         Dewiloads       Cancer Epidemiol Biomarkers Prev-2009-Birmann-282-8         Wilde Dewiloads       Cancet TimsKitchen SHORT (1)         Bilder       Cancet TimsKitchen SHORT         Bilder       Cancet TimsKitchen SHORT         Dewiloads       Cancet TimsKitchen SHORT         Musik       Cancet TimsKitchen SHORT         Wilder       Cancet TimsKitchen SHORT         Wilder       Cancet TimsKitchen SHORT         Wilder       Cancet TimsKitchen SHORT         Wilder       Cancet TimsKitchen SHORT         Wilder       Cancet TimsKitchen SHORT         Wask       German_pirate (1)         Wilder       Cancet TimsKitchen SHort Xull         Wilder       Cancet TimsKitchen Short Xull         Wilder       Cancet TimsKitchen Short Xull         Wilder       Cancet TimsKitchen Short Xull         Wilder       Cancet TimsKitchen Xull         Computer       Styleguide_Fratenpartel_BW         Wilder       Styleguide_Fratenpartel_BW         Wilder       Styleguide_Fratenpartel_BW | Es<br>V<br>ve | : ist keine<br>'orschau<br>erfügbar. |                   |                  | E        |
| ×                   | muntble-1.2.3a         Änderungsdatum: 09.04.2012 18:16         Erstelldatum: 09.04.2012 18:16           Windows Installer-Paket         Größe: 17,0 MB         Erstelldatum: 09.04.2012 18:16                                                                                                    |               |                                      |                   |                  | ÷        |
| 📀 🌔                 | 🚆 🧕 🥹 🙆 🗋                                                                                                    | DE 🤣 🔺 🗊      | Pr all I                             | :<br>(اب) 100 (ال | .8:19<br>)4.2012 | 2        |

Doppleklick auf Datei  $\rightarrow$  Installationseinleitung auf Deutsch

Mumble starten

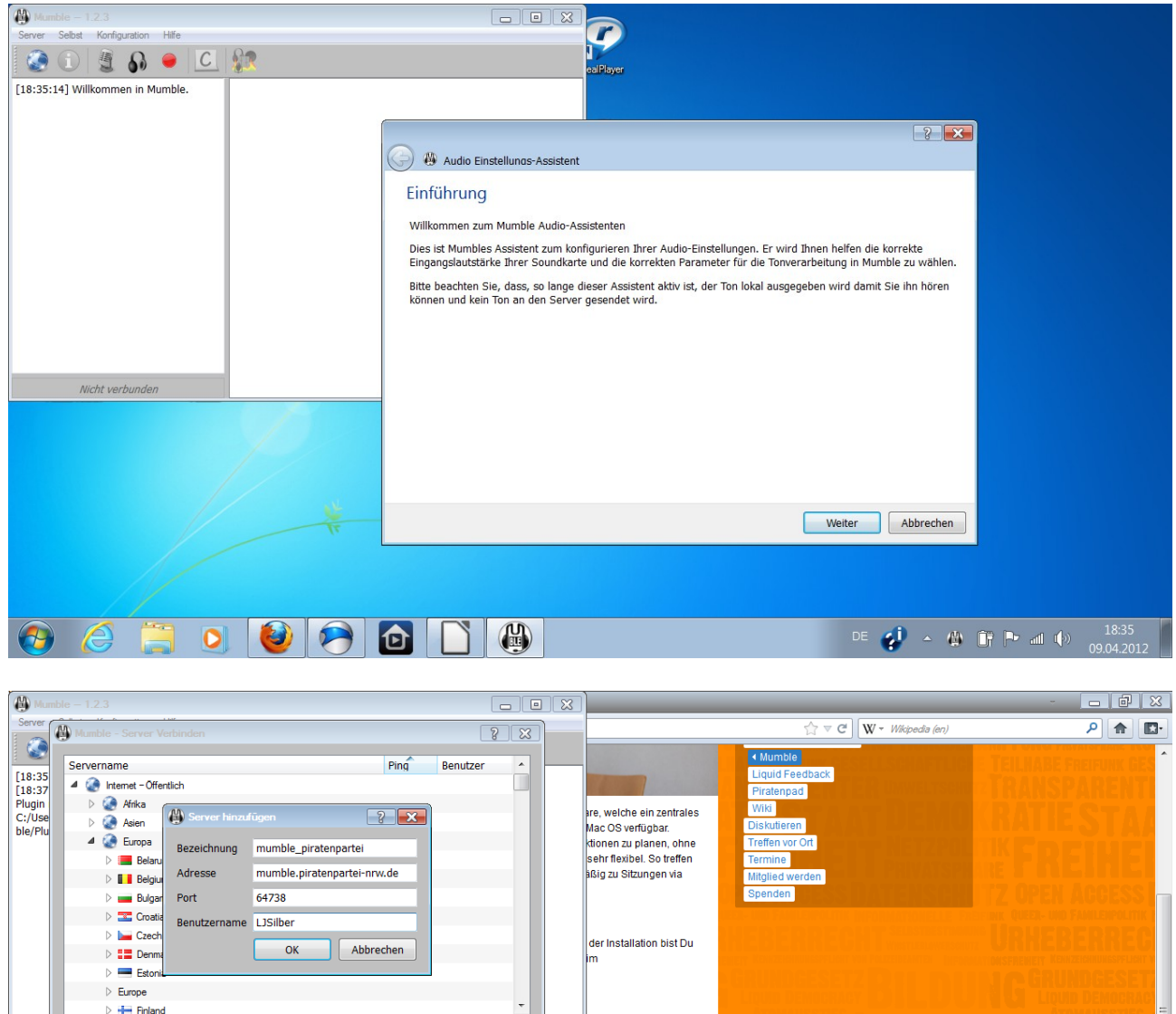

|            | Estonia   |                                                                                                    |                                                                                                    |                                      |
|------------|-----------|----------------------------------------------------------------------------------------------------|----------------------------------------------------------------------------------------------------|--------------------------------------|
| ⊳ Eu       | Jrope     |                                                                                                    |                                                                                                    | Contraction Declaration of the       |
| Þ 4        | - Finland |                                                                                                    |                                                                                                    |                                      |
|            |           |                                                                                                    | ADDIT ALL THE REPORT OF A DESCRIPTION OF A DESCRIPTIONO OF A DESCRIPTION OF A DESCRIPTION O | ATREAT ATUMAUSSTIC                   |
|            |           | Verbinden Server hinzufügen Abbrechen                                                                    | THE FULL HORSE FOR STREET                                                                                                    | PFUNG PROVER KO                      |
|            |           |                                                                                                    | AND DECEMBER OF STREET, STREET, STREET | EII HADE COSTONIE CEC                |
| Nicht verl | bunden    |                                                                                                    |                                                                                                    | CILINATE PREPORT OF A                |
|            |           | Sneichere mit Hinzufligen diese Einstellung erst klicke dann auf Verbinden                               | A RESPECTIVE REPORT OF MUNICERSCHUTZ                                                                                                    | KARSPARENTE                          |
|            |           | operatere mit mit augen aloo zinetenang elet, mete dam dan terenden.                                     |                                                                                                    | ATIE OWNER                           |
|            |           |                                                                                                    |                                                                                                    |                                      |
|            |           |                                                                                                    | and the second second second second second second second second second second second second second second second                                                                                                    |                                      |
|            |           | DIE RÄUME IM MUMBLE                                                                                      |                                                                                                    |                                      |
|            |           | Bist Du mit unserem Mumble-Server verbunden, findest Du verschiedenen Räume, in denen Du mit anderen     | I III-IIIIIII I PHIVAISPHAR                                                                                                    | والمكالة الاسكان الأري               |
|            | îpfn      | Menschen ins Gespräch kommen kannst. Als eine Art virtueller Treffpunkt hat es sich etabliert dass eine  | IDEN ABBESS HATCHSCHITT                                                                                                    | / OPFN &CCFSS                        |
|            |           | große Anzahl an Piraten sich hier Abend für Abend sammeln. Es wird diskutiert, geplant und zusammen auch |                                                                                                    | CONTRACTOR DE CAMERINA CONTRACTOR DE |
|            |           | gelacht. Regelmäßig finden im den unterschiedlichen Räumen Diskussionen statt. Räume der                 |                                                                                                    |                                      |
|            |           | Arbeitsgemeinschaften, der Servicegruppen und der Bundesländer gliedern den Server.                      | A REAL PROPERTY AND A REAL PROPERTY AND A REAL | 김 씨라고 왜 그 왜 집 그 봐.                   |
|            | ENET KEN  |                                                                                                    | CHERY REPORTED IN THE PROPERTY OF                                                                                                    | SPREMELY KENNZEICHNUNGSPFLICHT W     |
|            | GRU       | Donnerstags finden dort alle 14 Tage die Bundesvorstandssitzungen statt. Im Wechsel dazu gibt es oft     | COMMCECETY CODE ENDER                                                                                                    | CRIMNEFSET -                         |
| Y          |           | bundesweite Diskussionen als Nachfolner des ehemalinen Politikformus. Dort kehrt auch der                |                                                                                                    |                                      |
| ^          |           |                                                                                                    |                                                                                                    |                                      |
|            |           |                                                                                                    | DE 🥠 🔺 🔐                                                                                                    |                                      |
|            |           |                                                                                                    | · · · · · ·                                                                                                    | 09.04.2012                           |

Um unseren Hauptserver zu erreichen, trägst Du im Reiter Benutzerdefinierte Server ein:

- ★ Adresse: mumble.piratenpartei-nrw.de
- ★ Port: 64738 (Standard)
- ★ Benutzername: frei wählbar, ohne Leerzeichen
- ★ Passwort: kann leer bleiben

Speichere mit Hinzufügen diese Einstellung erst, klicke dann auf Verbinden.

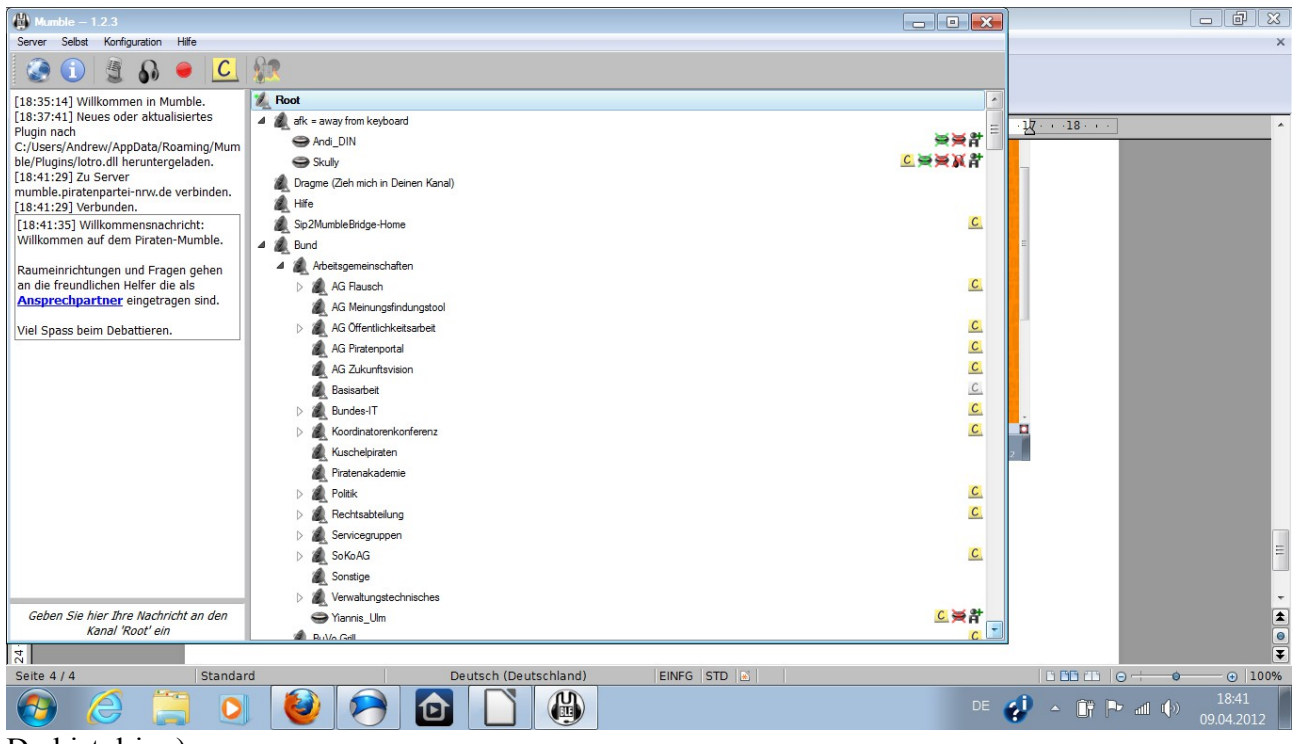

Du bist drin :)

Menü  $\rightarrow$  Konfiguration  $\rightarrow$  Einstellungen

| 🚇 Mumble – 1.2.3                                  |                                              |              |                                        |
|---------------------------------------------------|----------------------------------------------|--------------|----------------------------------------|
| Server Selbst Konfiguration Hilfe                 |                                              |              | ×                                      |
| Einstellungen<br>Audio-Assistent                  |                                              |              |                                        |
| Verbinden.<br>Zertifikats-Assistent               | Root                                         | <b>^</b>     |                                        |
| [18:41:29] Ver                                    | 4 🍇 afk = away from keyboard                 |              | -1Z···18···                            |
| Willkommen at Ville                               | Andi_DIN                                     | <b>ㅋㅋㅋㅋㅋ</b> |                                        |
| Mumble. Minimalansicht                            | Skully                                       | ⋸╤╤∦а        |                                        |
| Raumeinrichtungen und Fragen                      | Regional Caragme (Zieh mich in Deinen Kanal) |              |                                        |
| gehen an die freundlichen Helfer die              | A Hife                                       |              |                                        |
| als Ansprechpartner eingetragen                   | Sip2MumbleBridge-Home                        | C            | 8                                      |
| sind.                                             | 4 🍇 Bund                                     |              |                                        |
| Viel Spass beim Debattieren.                      | > 🏨 Arbeitsgemeinschaften                    |              | 00%                                    |
|                                                   | 🔬 BuVo Grill                                 | C            | 2                                      |
| [18:42:03] Holger hat den Server                  | Die Blechtrommel                             |              |                                        |
| Verlassen.<br>[18:42:22] mikepolte hat den Server | LOPC Strategie                               | C            |                                        |
| verlassen.                                        | Marina IT                                    |              |                                        |
| [18:43:00] BsRodeo hat den Server                 | Marina Mumble                                | C            |                                        |
| verlassen.                                        |                                              | _            |                                        |
| [18:43:50] Gedankenverbrecher nat                 | A Max Avera                                  |              |                                        |
| [18:46:24] HeikoPh hat den Server                 |                                              | <b>C</b>     |                                        |
| verlassen.                                        | bundesvorstandsstizung                       |              |                                        |
| [18:46:51] Krella beigetreten.                    | Danselor-Vertrauenspiraten                   | <u>C</u>     |                                        |
| [18:46:51] Krella verschoben nach                 | 🔺 🍇 ErzEngel                                 | <u>C</u>     |                                        |
| [18:47:08] Yiannis Ulm hat den                    | Ruheraum                                     |              |                                        |
| Server verlassen.                                 | Diskussion                                   |              |                                        |
| [18:47:14] antaeus hat den Server                 | S Flohmyi                                    | <u>C</u> 計   | =                                      |
| Verlassen.                                        | 👄 pacman                                     | <u>C</u> 왉   |                                        |
| verlassen.                                        | Schlanker Satan                              | C            |                                        |
| [18:47:28] Milhouse beigetreten.                  |                                              | _            |                                        |
| Geben Sie hier Ihre Nachricht an den              | A Sepeldub                                   | C            | <b>*</b>                               |
| Kanal 'Root' ein                                  | Schlafhank (afk)                             | C T          |                                        |
| ώ                                                 |                                              |              |                                        |
| Seite 5 / 5 Standa                                | rd Deutsch (Deutschland) EINFG STD 🖻         |              | □ □□ □□ □□ □ □ □ □ □ □ □ □ □ □ □ □ □ □ |
| 🙆 🏉 📜 🝳                                           | ) 🔮 🥱 🙆 🗋 🛞                                  | DE           | 🚀 🔺 🗊 🌬 📶 🌓 18:47                      |

| Mumble - 1.2.3                                                                                                    |                                                                      |
|----------------------------------------------------------------------------------------------------|----------------------------------------------------------------------|
| Server Selbst Konfiguration Hilfe                                                                                                    |                                                                      |
| Verbinden.                                                                                                    |                                                                      |
| [18:41:29] Verbunden.          International State          [18:41:29] Verbunden.          International State          [18:41:29] Verbunden.          International State          Willkommen auf dem Pirater          International State          Willkommen auf dem Pirater          International State          Villkommen auf dem Pirater          International State          Villkommen auf dem Pirater          International State          Villkommen auf dem Pirater          International State          Villkommen auf dem Pirater          International State          Villkommen auf dem Pirater          International State          Villkommen auf dem Pirater          International State          Villkommen auf dem Pirater          International State          Villkommen auf dem Pirater          Ville State          Villkommen auf dem Pirater          Villkommen auf dem Pirater          Villkommen auf dem Pirater          Villkommen auf dem Pirater          Villkommen auf dem Pirater          Villkommen auf dem Pirater          Villkommen auf dem Pirater          Villkommen auf dem Pirater          Vil |                                                                      |
| Raumeinrichtungen und Frag<br>gehen an die freundlichen H<br>als <u>Ansprechpartner</u> eing<br>sind. <u>Strachabtivierung</u><br>Qualität <u>Push-Too:taik</u><br>Qualität <u>40.0 kb/s</u><br>54.8 kbit/s (Audio 40.0 CELT, Position 0.0, Overhead 14.8)                                                                                                    | <u>c</u>                                                             |
| Viel Spass beim Debattieren<br>[18:42:03] Holger hat den Se                                                                                                    | <u>a</u>                                                             |
| verlassen.<br>[[B:42:22] mikenolte hat der<br>verlassen.                                                                                                    | 2                                                                    |
| Lt8-rs.00) Bacdeo link ten<br>verlassen.<br>[184:35:0] Gedankenverbrec<br>den Server verlassen.                                                                                                    | 1.                                                                   |
| (18:46:24) HeikoPh hat den s<br>verlassen.<br>[18:46:51] Krella beigetreter                                                                                                    | <u>0</u>                                                             |
| L16-r0-51) Keller Vestlouder<br>ErzEngel durch den Server.<br>[184:72:08] Ylannis_Ulm hat server vestlossen.                                                                                                    |                                                                      |
| [18:47:14] antaeus hat den verfassen.       [18:47:22] moonopool hat den verfassen.       [18:47:22] moonopool hat den verfassen.                                                                                                    | 2. 群<br>2. 単<br>2. 単<br>2. 単<br>2. 単<br>2. 単<br>2. 単<br>2. 単<br>2. 単 |
| [18:47:28] Milhouse beigetreten.                                                                                                    | 00%                                                                  |
| Geben Sie hier Ihre Nachricht an den Kanal 'Root' ein Schlafhaek (afk.)                                                                                                    |                                                                      |
| i 🛋 🔦 ▼ Standard 🗾 🛃 🗊 0% 🚖 🗗 🗯                                                                                                    |                                                                      |
| Seite 5 / 5 Standard EINFG STD 🖬 📩 0,0                                                                                                    | 00 / 212,00 🛛 17000,00 x 9557 📄 🛅 💼 🕒 🔶 🔶 100%                       |
|                                                                                                    | DE 📢 🔺 🔐 🖿 all 🌗 18:48<br>09.04.2012                                 |

Ubertragung – Push-To-Talk auswählen  $\rightarrow$  Anwenden

| W Mumble – 1.2.3                                                                                                    |                                       |
|----------------------------------------------------------------------------------------------------|---------------------------------------|
| Server Selbst Konfiguration Hilfe                                                                                                    | ×                                     |
| C C C Market C C C C C C C C C C C C C C C C C C C                                                                                                    |                                       |
| [18:42:03] Holger hat den server.         [18:42:03] Holger hat den server verlassen.         [18:42:03] BeRode hat den verlassen.         [18:43:05] Gedankenverbrec den Server verlassen.         [18:46:24] Hekkoffh hat den server.         [18:47:03] Wanis_Um hat den server.         [18:47:03] Winbuse bat den server.         [18:47:03] Winbuse betgetre triztenken baserver.         [18:47:03] Winbuse betgetre triztenken baserver.         [18:47:03] Winbuse betgetre tristenken baserver.         [18:49:23] Winbuse betgetre tristenken baserver.         [18:49:23] Winbuse betgetre tristenken baserver.         [18:49:23] Winbuse betgetre tristenken baserver.         [18:49:23] Winbuse betgetre tristenken baserver.         [18:49:23] Winbuse betgetre tristenken baserver.         [18:49:23] Winbuse betgetre tristenken baserver.         [18:49:23] Winbuse betgetre tristenken baserver.         [18:49:23] Winbuse betgetre tristenken baserver.         [18:49:23] Winbuse betgetre tristenken baserver.         [18:49:23] Winbuse betgetre tristenken baserver.         [18:49:23] Winbuse betgetre tristenken baserver.         [18:49:23] Winbuse betgetre tristenken baserver.         [18:49:23] Winbuse betgetre tristenken baserver.         [18:49:23] Winbuse bettre tristenken baserver.         [18:49:23] Winbuse bettre tristenken baserver.         [18:49:23] Winbu |                                       |
| verfassen.       Cirkeler         [18:50:26] Detherion_ beiger<br>Ils:50:26] Detherion_ versci<br>Server.       OK       Abbrechen       Anwenden         Server.       Schrebrephom       C       C         Geben Sie hier Ihre Nachricht an den<br>Kanal 'Root' ein       Schwebrephom       C       C         -       Schwebreghom       C       C                                                                                                    | -<br>-<br>-                           |
| Seite 6 / 6 Standard Deutsch (Deutschland) EINFG STD .                                                                                                    | □ □□ □□ □ □ □ □ □ □ □ □ □ □ □ □ □ □ □ |
| 🚳 🥖 💟 🕑 🥱 🙆 🕒                                                                                                    | ≡ 🞻 - 🔐 🕨 📶 🕪 18:50<br>09.04.2012     |

Tastenkurzel

Hinzufügen  $\rightarrow$  Push-To-Talk auswählen und Tastenkombination deine Wahl eingeben

 $\rightarrow$  Anwenden  $\rightarrow$  OK